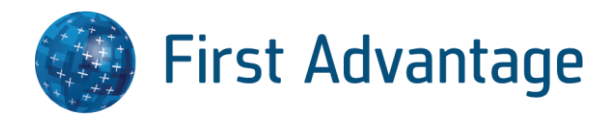

# **XtdForce** Background and Badge Instruction Guide for Lowe's

March 2021

#### **CONFIDENTIAL & PROPRIETARY**

The recipient of this material (hereinafter "the Material") acknowledges that it contains confidential and proprietary data the disclosure to, or use of which by, third parties will be damaging to First Advantage. Therefore, recipient agrees to hold the Material in strictest confidence, not to make use of it other than for the purpose for which it is being provided, to release it only to employees requiring such information, and not to release or disclose it to any other party. Upon request, recipient will return the Material together with all copies and modifications, if any.

All names in the text, or on the sample reports and screens shown in this document, are of fictitious persons and entities. Any similarity to the name of any real person, address, school, business or other entity is purely coincidental.

The First Advantage logo is a registered trademark of First Advantage., used under license. Other products and services may be trademarks or registered trademarks of their respective companies.

Copyright © 2019, First Advantage. All rights reserved.

| CONFIDENTIAL & PROPRIETARY                                     | 2  |
|----------------------------------------------------------------|----|
| Introduction                                                   | 4  |
| Important Notes and Frequently Asked Questions:                | 4  |
| Customer and Technical Support                                 | 4  |
| Validation of Company Physical Address                         | 5  |
| Updating the Company Information                               | 5  |
| Ordering/Renewing a Background & Badge                         | 6  |
| New PROviders                                                  | 6  |
| Existing PROviders                                             | 6  |
| Directions for Uploading Photo for Existing Compliant Employee | 9  |
| Directions for Downloading and Saving Digital Badge            | 11 |
| Reading the Digital Badge                                      | 12 |
|                                                                | 12 |
|                                                                | 12 |
| Requesting Replacement Badges                                  | 13 |
| Terminating or Deactivating an Employee                        | 14 |
| Directions for VBU 'Lowe's Issued Vendor Number'               | 15 |
| Directions for sales tax calculation for Credit Cards          | 16 |
| Customer and Technical Support Needs                           | 17 |

## Introduction

In an effort to enhance the Lowe's brand with our customers and grow our Services business, Lowe's requires contractor badges with the bi-annual background checks for partner companies. Badges may be ordered separately only if the PROvider/PROvider Employee displays a 'Compliant' background. Badges and backgrounds may also be ordered at the same time. If the background is near expiration, we recommend you go ahead and do that at this time, versus ordering the badge only. The cost of the badge alone is \$10 per PROvider/PROviderEmployee.

### **Important Notes and Frequently Asked Questions:**

- 1. Badges must be paid for upon order by credit card. For any PROvider using promo codes, the promo code will not be an option when paying for a badge. For any PROvider ordering a background and a badge, this will have to be paid for by credit card.
- 2. You will not be able to copy or transfer badges from one Lowe's PROvider account to another. Only one badge is needed per employee, regardless of how many Lowe's PROvider accounts the company supports. For example, if your company performs subcontractor work for multiple Lowe's PROviders, each employee will only receive one badge.

What if I have lost my Badge? You can order a replacement badge. Fees will be dependent on if you woul like a physical and/or digital badge. This option will be available after the first badge has generated. Instructions for ordering a replacement badge can be found on page 15.

- 3. Why can I not order a temporary badge? With the digital badge feature, you will receive a automatic email with the digital badge URL link. If a hard copy is required, the digital badge can be printed.
- 4. A badge is not needed if the employee does not go to any Lowe's job sites.
- 5. It is imperative that the contact information in the XtdForce ystem is correct. This will ensure the correct delivery of the badge and allow the PROvider to be alerted to any issues with the badge.
- 6. Badge Photo Requirements are as follows:
  - a. Must be a color photo
  - b. Photo should be at least 2x2 inches large. Larger pictures can be used and will be re-sized upon review
  - c. Photo must be taken in front of a plain, neutral background color i.e.; white, off-white
  - d. The contrast and lighting in the photo should be normal
  - e. Photo must present full head from top of hair to shoulders
  - f. Photo must include a full face, front view, eyes open and natural expression (head should be positioned directly facing the camera, and the entire face should be in focus)
  - g. Photos must not include sunglasses (shades), hats or headgear
  - h. Photos should include prescription glasses, a hearing device, wig or similar articles, that are normally worn for medical reasons
  - i. Individual in photo must be dressed in professional attire
  - j. JPEG/JPG and BMP are the only acceptable file formats for digital photos

Note: These requirements are the basic requirements for passport photos.

### **Customer and Technical Support**

Phone: 866-237-2135 Email: XtdForceCustomerCare@fadv.com

# Validation of Company Physical Address

Before ordering a badge, you must validate your company's physical address, email address and phone number in XtdForce to ensure the badges are sent to the correct address. In addition, this contact information will be referenced by First Advantage for issues regarding the order. An example would be if the photo does not meet the system requirements.

**NOTE:** Only 'Admin' users will have the ability to update the address. Lower-level PROvider users will not be able to update the account.

### **Updating the Company Information**

**Step One:** After logging in to XtdForce, hover over the *Administration* tab and select 'Contact' from the drop down menu.

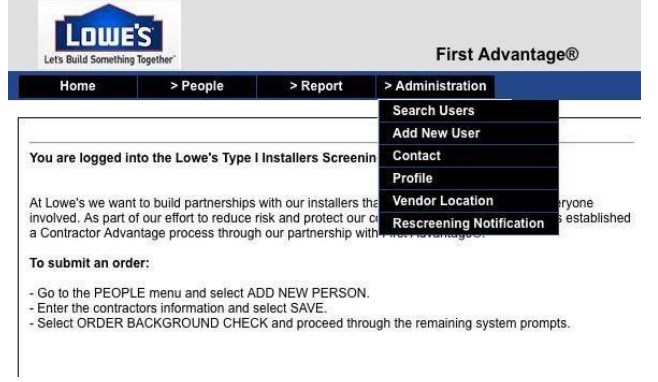

#### Step Two:

- Review the contact information listed, making any necessary updates, and select 'Save' at the bottom of the screen.
- The physical address below will be the address used when mailing the badges.
- You will need to enter your current password in the first section of the screen in order to save any changes.
- Once the changes are saved, you can proceed with the badge order.
- Please be sure to include the company email address as that is where documentation will be sent if needed.

| Lot Data Services Tepstor                                                                | F                                               | rst Advantage®            | Technical Support at 1                                  |
|------------------------------------------------------------------------------------------|-------------------------------------------------|---------------------------|---------------------------------------------------------|
| Home People                                                                              | > Report > Administ                             | 19504                     |                                                         |
|                                                                                          | Ed                                              | it Contact : 1 STO        | P REMODEL                                               |
| Please enter your current password to ed                                                 | the contact information.                        |                           |                                                         |
| * Password                                                                               |                                                 | -                         |                                                         |
| Please verify that your contact information<br>an 1. After making any changes, please se | is up-to-date. This information<br>lect Submit. | will be used by LOWES TYP | E I INSTALLER PROGRAM to send numbrations and badges. R |
| * First Name                                                                             | John                                            |                           |                                                         |
| Middle Name                                                                              |                                                 |                           |                                                         |
| * Last Name                                                                              | Doe                                             |                           |                                                         |
| * Country                                                                                | UNITED STATES OF                                | AMERICA ¢                 |                                                         |
| * Address 1                                                                              | 123 Main Street                                 |                           |                                                         |
| Address 2                                                                                |                                                 |                           |                                                         |
| * Gity                                                                                   | Mooreaville                                     |                           |                                                         |
| * State                                                                                  | North Carolina                                  |                           |                                                         |
| " Zip Code                                                                               | 20115 -                                         |                           |                                                         |
| * Email Address                                                                          | John Dow@gmail.com                              |                           |                                                         |
| * Fax Number                                                                             | 1234567896                                      | Please enter only r       | umbers in the Fax and Phone fields (no dashers).        |
| * Primary Phone Number                                                                   | 123456789C Ext                                  |                           |                                                         |
| Secondary Phone Number                                                                   | Ext                                             |                           |                                                         |

## Ordering/Renewing a Background & Badge

All PROviders who are new to Lowe's should receive the Background & Badge package. This package should also be used for employees who need to have their backgrounds renewed.

### **New PROviders**

For a new employee, the PROvider will add him/her to XtdForce by using the Add New Person' under the People tab.

|                                                                              |                                                            |                                           | Thorratanageo                                                                                                    |
|------------------------------------------------------------------------------|------------------------------------------------------------|-------------------------------------------|----------------------------------------------------------------------------------------------------|
| Home                                                                         | > People<br>Search Peop                                    | > Report                                  | > Administration                                                                                                    |
| You are logged i                                                             | Add New Per<br>nto the cowe's Type In                      | staner Screenin                           | g Website.                                                                                                    |
| At Lowe's we wa<br>reduce risk and p<br>with LexisNexist<br>To submit an ore | nt to build partnerships<br>protect our company's re<br>?. | with our installers<br>putation, Lowe's h | that lead to mutual success for everyone involved. As part of our effort<br>las established a contractor screening process through our partnersh |
| Go to the PEOP<br>Enter the contra                                           | LE menu and select AD<br>ctors information and s           | D NEW PERSON<br>elect SAVE.               | and the constitute southern exemption                                                                                                    |

### **Existing PROviders**

Once you have added the new person, they will be added to your roster. You will be able to search for them by name by using 'Search People' under the *People* tab.

If the employee is an existing employee and needs to have the background renewed, the PROvider will search under the *Peopletab* and then select the person's name. The name will appear as a blue hyperlink.

|                | First Name:      |              | 1     |                 |       |            |                |                |      |
|----------------|------------------|--------------|-------|-----------------|-------|------------|----------------|----------------|------|
|                | Last Name:       |              |       |                 |       |            |                |                |      |
| Cor            | mpliance Status: | Select       | i.    |                 |       |            |                |                |      |
| Com            | plance Expires:  | Select -     | 1     |                 |       |            |                |                |      |
|                | SSN:             |              |       |                 |       |            |                |                |      |
|                | Person Status:   | Select -     | 22    |                 |       |            |                |                |      |
|                | Type:            | Select       | 3     |                 |       |            |                |                |      |
| Vi             | endor Locations: | ALL          |       |                 |       |            |                |                |      |
|                | User Field 1:    |              |       |                 |       |            |                |                |      |
|                | User Field 2:    |              |       | Ĩ               |       |            |                |                |      |
| Self Repor     | ted Convictions: | Select       | •}    |                 |       |            |                |                |      |
|                | Search By Date:  | Select       | •     |                 |       |            |                |                |      |
|                |                  |              |       |                 |       |            |                |                |      |
| SEARCH         |                  |              |       |                 |       |            |                |                |      |
| 2 1220         | 1 2 2            |              |       |                 |       |            |                |                |      |
| touno, Urapia) | ang Mesuna       |              |       |                 |       |            |                |                |      |
|                | Prove Service    | e Compliance | 55M = | Person Status = | Order | Completion | User Field 1 = | User Field 2 = | Туре |
| Name *         | Status D         | Expires *    |       |                 | Date  | LYANG -    |                |                |      |

#### Step One: Begin Order Process

Clicking on the name from the search results will lauch the *Person Status Detail* screen. Select '**Begin Order Process**' to place the order.

| Lats Balld Something Together |             |                   | _exisNexis®                   |                     |                         |
|-------------------------------|-------------|-------------------|-------------------------------|---------------------|-------------------------|
| Home >Vesdor >People          | > Report    | > Administration  |                               |                     | Technical Support at 1- |
|                               | Perso       | n Status Detail : | Lowes Type I Installer Vendor | - (55675)           |                         |
| First Name:                   | .iohn       |                   | User Field 1:                 |                     | -                       |
| Last Same                     | Con         |                   | Badge Expires                 | EDIT INFORMATION    |                         |
| Suffix Name:                  |             |                   | Halge Multiker                | BEGIN ORDER PROCESS |                         |
| S SNL                         | 000001321   |                   | Location Number:              | PRINT CONSENT FORM  |                         |
| Date of Birth:                | 0.00 1000XX |                   | Person ID: 2                  | SUBMIT BADGE PHOTO  |                         |
| Type:                         | Principal   |                   | Current Picture:              |                     |                         |
| Status:                       | Adive       |                   | Picture Load Date:            |                     |                         |
| Address 2                     |             |                   | Picture Status:               |                     |                         |
| City                          | Alpharetta  |                   | Self Reported Convictions:    |                     |                         |
| State:                        | GA          |                   |                               |                     |                         |
| Zip Code:                     | 30005       |                   |                               |                     |                         |
| Country:                      | US          |                   |                               |                     |                         |
| Compliance Expires:           | 02/12/2012  |                   |                               |                     |                         |
|                               |             |                   |                               |                     |                         |

**Step Two:** 'Installer Background Package w/ both Physical & Digital Badge' will be auto selected. The package details and price will be listed below.

**Note:** A signed consent from the candidate is required. Select the checkbox to confirm a signed consent has been collected.

| Order Detail : Digital Badge Cust Education                                                                                                    |
|----------------------------------------------------------------------------------------------------|
| You are placing a new order for: Doe, John                                                                                                    |
| Select a package to view the package details and begin the ordering process:                                                                                                    |
| Installer Background Package w/Both Physical & Digital Badge                                                                                                    |
| Installer Background Package w/Both Physical & Digital Badge -<br>\$26.72  •                                                                                                    |
| National Criminal Record File, National Sex Offender Registry, Felony/Misdemeanor Records                                                                                                    |
| If you <u>do not</u> currently have consent to perform a background check already on file from the above<br>individual, please print out the <u>consent form</u> and have the above individual sign it before continuing<br>to the next step. |
| I have a signed consent form for this individual on file.                                                                                                    |
| *Applicable Taxes Apply                                                                                                    |
| Next Cancel                                                                                                    |

Step Three: Submit any prior convictions.

| convicted of a crime other tha      | a traffic violation, please enter the offens | e, county, and state of the convic | tion.                                      |
|-------------------------------------|----------------------------------------------|------------------------------------|--------------------------------------------|
| NA                                  |                                              |                                    |                                            |
|                                     |                                              |                                    | remaining 497 out of 500 characters        |
| TTENTION Independent Contra         | ctor: PLEASE ensure that prior to submitt    | ng this background: all guestion   | s have been answered honestly and          |
| ruthfully. Failure to fully disclos | e any necessary information could result i   | a Not-Approved decision. If you    | are not the individual who the             |
| ackground is being submitted        | or, please confirm with the individual that  | all questions have been answere    | d honestly and truthfully. If you have any |

**Step Four:** Order will be added to a shopping cart.

The shopping cart functionality allows multiple orders to be processed at once. Click '**Continue Ordering**' if you need to add additional items to shopping cart.

| Last Name | Package                                                      | Price                                                                                 |                                                                                                    |
|-----------|--------------------------------------------------------------|---------------------------------------------------------------------------------------|----------------------------------------------------------------------------------------------------|
| Doe       | Installer Background Package w/Both Physical & Digital Badge | \$26.72                                                                               | >                                                                                                    |
|           |                                                              | \$0.00 USD                                                                            |                                                                                                    |
|           |                                                              | \$26.72 USD                                                                           |                                                                                                    |
|           | Last Name<br>Doe                                             | Las Name Package<br>Doe Installer Background Package witioth Physical & Digital Badge | Las Name Package Price Doe Installer Background Package wilboh Physical & Digtal Badge \$26.72 \$0.00 USD \$26.72 USD |

**Step Five:** Click **'Checkout'** and populate payment information. Populate payment detail by selecting payment method and inputting your respective information.

| Total :             | : \$ 26.72                                                                                                    |
|---------------------|----------------------------------------------------------------------------------------------------|
| Order Total :       | : \$ 26.72                                                                                                    |
| Taxes :             | : \$ 0.00                                                                                                    |
| * Payment Method(s) | ) Credit Card ¢                                                                                                |
| * Card Type         | Visa 🗘                                                                                                    |
| * Card Number       | r 4111111111                                                                                                   |
| * CSC Number        | r 111                                                                                                    |
|                     | The CSC (Credit Security Code) is a 3 or 4 digit code found on the back of the credit card in the signature bo |
| * Expiration Date   | 03 4. 2025 4                                                                                                   |
| tBa una Candà Canda |                                                                                                    |
| Re-use credit card? |                                                                                                    |
|                     | Please note: Re-use of credit card information is restricted to the current session.                           |
| te:                 |                                                                                                    |
|                     | a you will not be able to see the detailed results                                                             |
| ote:                | you will not be able to see the detailed results                                                               |

Step Six: After Background returns Compliant, Submit Badge Photo.

After uploading the photo, you may hit '**Back**' button to go back to the PROviders profile. Once the photo has been approved, a badge will be issued. An email will be sent to the individual with a link to access the digital badge.

|                           |              |               |                                                                                                    | Person Status Deta           | ail : Digital Badge Cust | Education - (5445272)                                                                                                    |                                                                                     |  |
|---------------------------|--------------|---------------|----------------------------------------------------------------------------------------------------|------------------------------|--------------------------|----------------------------------------------------------------------------------------------------|-------------------------------------------------------------------------------------|--|
|                           |              | Comp          | First Name: John<br>Michan Name: De<br>Staffen Name:<br>SSN: XXXXX453<br>Bard Bith: 122XXXX<br>Bard Bith: 122XXXX<br>Barderss 1: 100A JCBRNAN<br>Address 1: 100A JCBRNAN<br>Address 1: 100A JCBRNAN<br>Address 1: 100A JCBRNAN<br>Address 1: 100A JCBRNAN<br>Address 1: 100A JCBRNAN<br>Address 1: 100A JCBRNAN<br>Address 1: 100A JCBRNAN<br>Address 1: 100A JCBRNAN<br>Barder Expire: 0.0022023<br>plance Status: Compliant | 0                            | l<br>P<br>Sett Repo      | User Fried 1:<br>Bage Fried 1:<br>Bage Anther:<br>Bage Number:<br>Bage Number:<br>Carrent Picture:<br>Carrent Picture:<br>Picture Batus:<br>Held Convictions IIA | EDIT INFORMATION<br>BEDIN ORDER PROCESS<br>PRINT CONSENT FORM<br>BUBMIT BADGE PHOTO |  |
| Order History<br>Order Id | Order Date   | Complete Date | Package Name                                                                                                    |                              |                          | Badge Require                                                                                                    | ed Receipt                                                                          |  |
| 8152376                   | 03/02/2021   |               | Installer Background Package w/B                                                                                                    | oth Physical & Digital Badge |                          | YES                                                                                                    | View Receipt                                                                        |  |
|                           | Order Ref Id | Service       | Order Status                                                                                                    | Complete Date                | Case Status              | Case Score                                                                                                    | Compliance Impact?                                                                  |  |
|                           |              | Background    | Submitted                                                                                                    |                              | Submitted                | XXXX                                                                                                    | Yes                                                                                 |  |

# Directions for Uploading Photo for Existing Compliant Employee

The PROvider will locate the employee in XtdForce. This can be done by going to the *People* tab and using the 'Search People' Option. From the search results, click on the name (Blue Hyperlink) to lauch the *Person Status Details* screen.

Step One: From the Person Status Details select 'Submit Badge Photo' option

|               |              |                  |                                                                                                    | Person Status Deta           | nil : Digital Badge Cust | Education - (5445272)                                                                                                    |                                                                                     |  |
|---------------|--------------|------------------|----------------------------------------------------------------------------------------------------|------------------------------|--------------------------|----------------------------------------------------------------------------------------------------|-------------------------------------------------------------------------------------|--|
|               |              | t<br>Comp<br>Com | First Name: John<br>Middie Name: Doe<br>Suffit Name: Doe<br>Sallwirt Name:<br>Sallwirt Name:<br>Sallwirt Name:<br>Sallwirt Name:<br>Sallwirt Name:<br>Type: Employee<br>Sallwir: Active<br>Address 1: 100 ALDERMAN<br>Address 2:<br>City: ALPHARETTA<br>Address 2:<br>City: ALPHARETTA<br>Sallwirt Name:<br>Ceantry: UNITED STATES<br>Sallwire Sallwirt Cangiliant | 0                            | L<br>Pr<br>Self Repor    | User Field 1:<br>User Field 2:<br>Badge Expines:<br>Badge Number:<br>Perion ID: 2<br>Current Picture:<br>Current Picture:<br>Current Picture:<br>Picture Status:<br>ted Convictions: NA | EDIT INFORMATION<br>BIGIN ORDER PROCESS<br>PRINT CONSENT FORM<br>SUBMIT BADGE PHOTO |  |
| Order History |              |                  |                                                                                                    |                              |                          |                                                                                                    |                                                                                     |  |
| Order Id      | Order Date   | Complete Date    | Package Name                                                                                                    |                              |                          | Badge Require                                                                                                    | d Receipt                                                                           |  |
| 8152376       | 03/02/2021   |                  | Installer Background Package w/B                                                                                                    | oth Physical & Digital Badge |                          | YES                                                                                                    | View Receipt                                                                        |  |
|               | Order Ref Id | Service          | Order Status                                                                                                    | Complete Date                | Case Status              | Case Score                                                                                                    | Compliance Impact?                                                                  |  |
|               |              | Background       | Submitted                                                                                                    |                              | Submitted                | XXXX                                                                                                    | Yes                                                                                 |  |

Step Two: Click 'Choose File' to locate photo and click 'Upload Photo'

After uploading, you can select '**Next'** and it will bring you to the payment screen.

Note: If badge photo requirements are not meet, the photo upload will fail.

| Before placing your order, please make sure your address is updated. Processing time, which includes mail delivery time, is 5-7 business days. The badge will be mailed to the address we Before submitting, please neview the Badge Photo Requirements listed below.  Add Photo:  Add Photo:  Image Preview:  Before Submitting, please neview the Badge Photo Requirements listed below.  Steps to Add Photo:  Steps to Add Photo:  Add:  Add:  Steps to Add Photo:  Add:  Add:  Steps to Add Photo:  Add:  Steps to Add Photo:  Add:  Add:  Add:  Add:  Add:  Add:  Add:  Add:  Add:  Add:  Add:  Add:  Add:  Add:  Add:  Add:  Add:  A                                                                                                    | ou are ordering a badge for: Doe, John<br>rice: \$10.00                                                                                                    |                                                                                                    |
|----------------------------------------------------------------------------------------------------|----------------------------------------------------------------------------------------------------|----------------------------------------------------------------------------------------------------|
| Add Photo:<br>Upload Photo<br>Upload Photo<br>Uplo | efore placing your order, please make sure you<br>efore submitting, please review the Badge Pho                                                                                                    | r address is updated. Processing time, which includes mail delivery time, is 5-7 business days. The badge will be mailed to the address we have on<br>o Requirements listed below.                                                                                                    |
| Image Preview:<br>We have a series of the series of the seri                                                                                                    | Add Photo:                                                                                                    | Choose File No file chosen Upload Photo                                                                                                    |
| eps to Add Photo:<br>Select the Browse button. A listing of your file directory on your computer is displayed in a new window.<br>Select the If you want to submit and click the Open button on the window. The file path name is displayed in the Add Photo box.<br>Select the Upload Photo button. The file will be uploaded. When the upload is complete, a confirmation message is displayed.<br>you need assistance, please contact. Customer and Technical Support at 1-866-237-2135 or XTDForceCustomerCare@fadv.com.<br>Jge Photo Requirements:<br>                                                                                                    | Image Preview:                                                                                                    |                                                                                                    |
| Photos must not include surglasses (shades), hats or headgear.<br>Photos should include prescription glasses, a hearing device, wig or similar articles, that are normally worn for medical reasons<br>Individual in photo must be dressed in professional attite                                                                                                    | teps to Add Photo:<br>Select the Browse button. A listing of your file<br>Select the file you want to submit and click th<br>Select the Upload Photo button. The file will by<br>you need assistance, please contact Custome<br>adge Photo Requirements:<br>JPEG/JPC and BMP are the only acceptable<br>Must be a color photo, 2x2 inches in size<br>Photor must be taken in front of a plain, neutr<br>The contrast and lighting in the photo should<br>Photor must present full head from tog of hair<br>Photor must include a full face, front view, ege<br>Photors should include prescription glasses, a<br>Individual in photo must be dressed in profes | directory on your computer is displayed in a new window.<br>Open button on the window. The file path name is displayed in the Add Photo box.<br>uploaded. When the upload is complete, a confirmation message is displayed.<br>and Technical Support at 1-866-237-2135 or XTDForceCustomerCare@fadv.com.<br>If fe formats for digital photos<br>il background color i.e white, off-white<br>be normal<br>to shoulders<br>sopen and natural expression (head should be positioned directly facing the camera, and the entire face should be in focus)<br>has on headger<br>hearing device, wig or similar articles, that are normality worn for medical reasons<br>sional attire |

Step Three: Enter Credit Card Information and click 'Order'

| lease enter your method of payment be                                                                                                    | low:                                                                                                    |
|----------------------------------------------------------------------------------------------------|----------------------------------------------------------------------------------------------------|
| Total :                                                                                                    | \$ 26.72                                                                                                    |
| Order Total :                                                                                                    | \$ 26.72                                                                                                    |
| Taxes :                                                                                                    | \$ 0.00                                                                                                    |
| * Payment Method(s)                                                                                                    | Credit Card \$                                                                                                 |
| * Card Type                                                                                                    | Visa \$                                                                                                    |
| * Card Number                                                                                                    | 4111111111                                                                                                    |
| * CSC Number                                                                                                    | 111                                                                                                    |
|                                                                                                    | The CSC (Credit Security Code) is a 3 or 4 digit code found on the back of the credit card in the signature bo |
| * Expiration Date                                                                                                    | 03 1 2025 1                                                                                                    |
| *Reuse Credit Card?                                                                                                    |                                                                                                    |
| Re-use credit card                                                                                                    |                                                                                                    |
|                                                                                                    | Please note: Re-use of credit card information is restricted to the current session.                           |
| ote:                                                                                                    |                                                                                                    |
| <ul> <li>If you did not (yet) pass First Advantage credentialing,</li> <li>Applicable state taxes are applied in certain locations.</li> </ul> | , you will not be able to see the detailed results.                                                            |

#### Step Four: Badge Order Confirmation

If the photo uploaded meets the requirements, payment has successfully process, and the background is compliant, abadge will be issued.

| Ord | er Detail : Digital Badge Cust Education              |
|-----|-------------------------------------------------------|
|     | Order Confirmation for: John Doe                      |
|     | Service: Installer Background Package w/Both Physical |
| & [ | Digital Badge                                         |
|     | Order Date: 03/02/2021                                |
|     | Credit Card Number: xxxxxxxxxxx1111                   |
|     | Amount Charged: \$26.72                               |
|     |                                                       |
|     | OK PRINT                                              |

Step Five: Updated Person Status Detail with photo.

Once a photo is approved, it will appear under the employee's profile. Photos will be reviewed approximately 24-36 hours after being uploaded.

**Note:** All photos are reviewed and if the photo submitted does not meet the listed specifications, the vendor will receive a phone call or email notification alerting them that the photo does not meet the requirements.

|                                                                                   |                                                                                 |                                                                         | First Name: John<br>Middle Name:<br>Last Name: Doe<br>Suffix Name:<br>SNR: XXXXX3453                                                                                                    |                                                                                     | User F<br>User F<br>Badge E<br>Badge Ni<br>Location Ni                       | ield 1:<br>ield 2:<br>pires: 03/02/2023<br>imber: 436196D000<br>imber: | 2 88                                                                         | EDIT INFORMATION<br>GIN ORDER PROCESS                            |   |
|-----------------------------------------------------------------------------------|---------------------------------------------------------------------------------|-------------------------------------------------------------------------|----------------------------------------------------------------------------------------------------|-------------------------------------------------------------------------------------|------------------------------------------------------------------------------|------------------------------------------------------------------------|------------------------------------------------------------------------------|------------------------------------------------------------------|---|
|                                                                                   |                                                                                 | Md<br>St<br>;                                                           | Date of Birth: 12/22/OCK<br>Email:<br>bble Number:<br>Type: Employee<br>Status: Active<br>Address 1: 1100 ALDERMAN<br>Address 2:<br>City: ALPHARETTA<br>Catelibrovine: Georgia<br>ZipPin Code: 30005<br>Country: UNITED STATES |                                                                                     | Per<br>Current P<br>Picture Loa<br>Picture Loa                               | IDate: 03/03/2021                                                      | 5                                                                            | SEND BADGE<br>JBMIT BADGE PHOTO                                  |   |
|                                                                                   |                                                                                 | Complia<br>Compl                                                        | ance Expires: 03/02/2023<br>liance Status: Compilant                                                                                                    |                                                                                     | Self Reported Convi                                                          | Dons: NA                                                               |                                                                              |                                                                  |   |
| Order History<br>Order Id                                                         | Order Date                                                                      | Compile<br>Compile<br>Complete Date                                     | ance Expires: 0302/2023<br>liance Status: Compliant<br>Package Name                                                                                                    |                                                                                     | Self Reported Convi                                                          | DONS: NA                                                               | Badge Required                                                               | Receipt                                                          |   |
| Order History<br>Order Id<br>8152376                                              | Order Date<br>03/02/2021                                                        | Complia<br>Complete Date<br>03/03/2021                                  | ance Expires: 03/02/2023<br>liance Status: Compliant<br>Package Name<br>Installer Background Package w/Both                                                                                                    | Physical & Digital Badge                                                            | Self Reported Convi                                                          | Ibons: NA                                                              | Badge Required<br>YES                                                        | Receipt<br>View Rocolg                                           | 1 |
| Order History<br>Order Id<br>8152376                                              | Order Date<br>03/02/2021<br>Order Ref Id                                        | Compli<br>Complete Date<br>03/03/2021<br>Service                        | ance Expires: 03/02/2023<br>liance Status: Compliant<br>Package Name<br>Installer Background Package w/Both<br>Order Status                                                                                                    | Physical & Digital Badge<br>Complete Date                                           | Self Reported Convi                                                          | ibons: NA                                                              | Badge Required<br>YES<br>Case Score                                          | Receipt<br>View Rocaly<br>Compliance Impact?                     |   |
| Order History<br>Order Id<br>8152376                                              | Order Date<br>03/02/2021<br>Order Ref Id<br>186177318                           | Complete Date<br>03/03/2021<br>Service<br>Background                    | ance Expires: 03/02/023<br>liance Status: Compliant<br>Package Name<br>Installer Background Package w/Both<br>Order Status<br>CONFIRMED                                                                                        | Physical & Digital Badge<br>Complete Date<br>03/03/2021                             | Self Reported Convi<br>Case Statu<br>Completed                               | ibons: NA                                                              | Badge Required<br>YES<br>Case Score<br>XXXX                                  | Recaipt<br>View Recaip<br>Compliance Impact?<br>Yes              | 1 |
| Order History<br>Order Id<br>8152376<br>Badge History<br>Badge Order              | Order Date<br>03/02/2021<br>Order Ref Id<br>186177318<br>Badge Type             | Complete Date<br>03/01/2021<br>Background<br>Background                 | ance Expires: 03/02/023<br>liance Status: Compilant<br>Package Name<br>Installer Background Package w/Both<br>Order Status<br>CONFIRMED<br>Bedge Status                                                                        | Physical & Digital Badge<br>Complete Date<br>03/03/2021<br>Order Date               | Self Reported Convi<br>Case Statun<br>Completed<br>Processed Date            | itions: NA                                                             | Badge Required<br>YES<br>Case Score<br>XXXX<br>Expiration Date               | Receipt<br>View Receipt<br>Compliance Impact?<br>Vies<br>Receipt | 1 |
| Order History<br>Order Id<br>8152376<br>Badge History<br>Badge Order<br>186177318 | Order Date<br>03/02/2021<br>Order Ref Id<br>186177318<br>Badge Type<br>PHYSICAL | Complete Date<br>03/03/2021<br>Background<br>Background<br>4/3619600002 | ance Expires: 03/02/023<br>fance Status: Compilant<br>Package Name<br>Installer Background Package willorh<br>Order Status<br>CONFIRMED<br>Badge Status<br>PRINTED                                                             | Physical & Digital Badge<br>Complete Date<br>03/03/2021<br>Order Date<br>03/02/2021 | Self Reported Convi<br>Case Statu<br>Completed<br>Processed Date<br>03032021 | Issue Date<br>03/02/2021                                               | Badge Required<br>YES<br>Case Score<br>XXXX<br>Expiration Date<br>0.002/2023 | Receipt<br>View Receipt<br>Compliance Impact?<br>Yes<br>Receipt  | 1 |

# Directions for Downloading and Saving Digital Badge

**Step One:** Once the photo has been approved, the individual will receive an email with a link to access their digital badge.

Click the URL link in the email to open the digital badge in a browser.

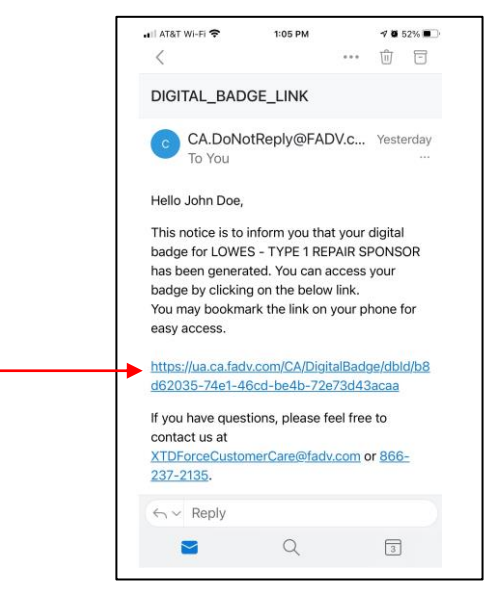

**Step Two:** The digital badge will open in a browser window. For quick future access:

- Apple Device Users should bookmark the page.
- **Google Device Users** can download to their wallet or bookmark the page.

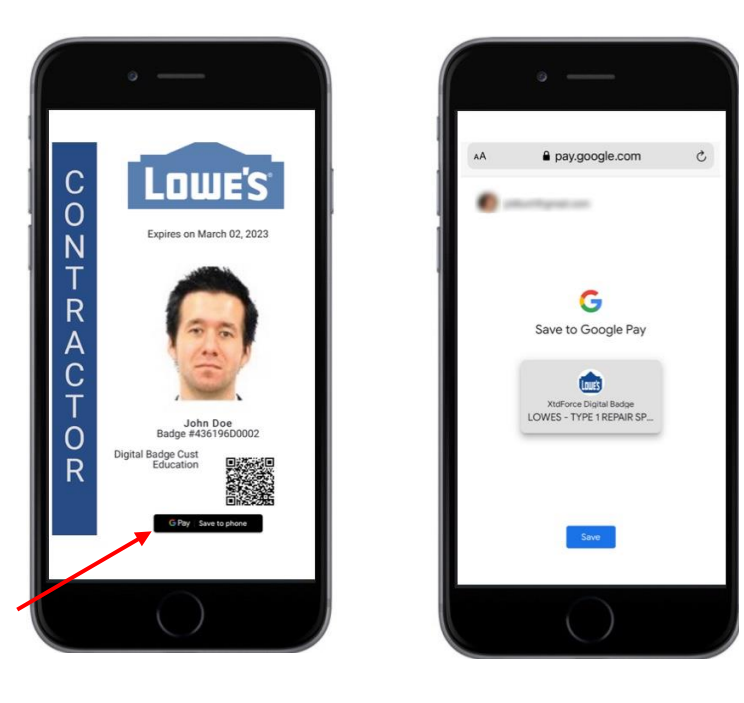

# Reading the Digital Badge

**Step One:** The QR Code on the digital badge will need to be scanned to determine if the individual is Compliant or Non-Compliant.

Scan QR Code

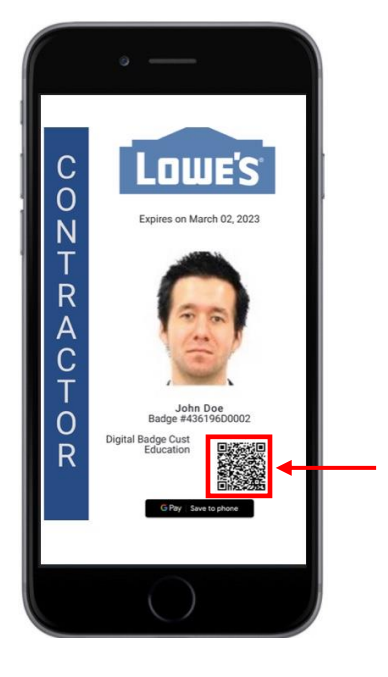

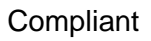

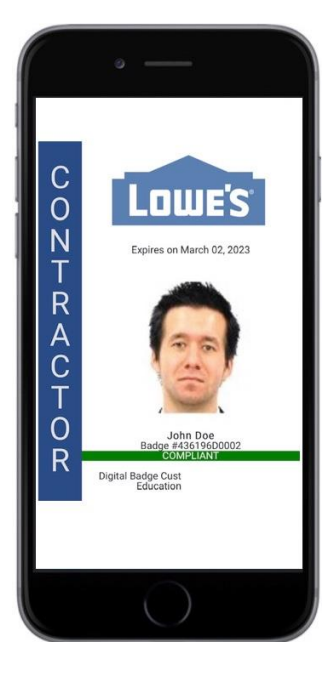

Non-Compliant

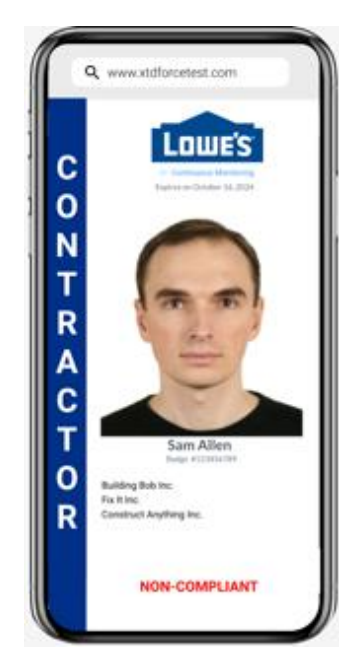

# **Requesting Replacement Badges**

The Replacement Badge can be ordered by selecting the 'Send Badge' option from the Person Status Detail. This option will be available after the original badge is printed. There is a one time charge of \$10 for the digital badge. Once that fee has been incurred, there will not be additional charges for replacement digital badges. Replacement physical badges there will be a \$10 fee.

**Note:** If the initial Badge order included a physical badge only, a first time order of \$10 for the digital badge fee will be charged.

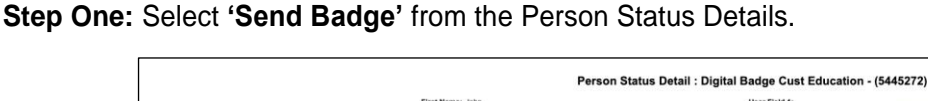

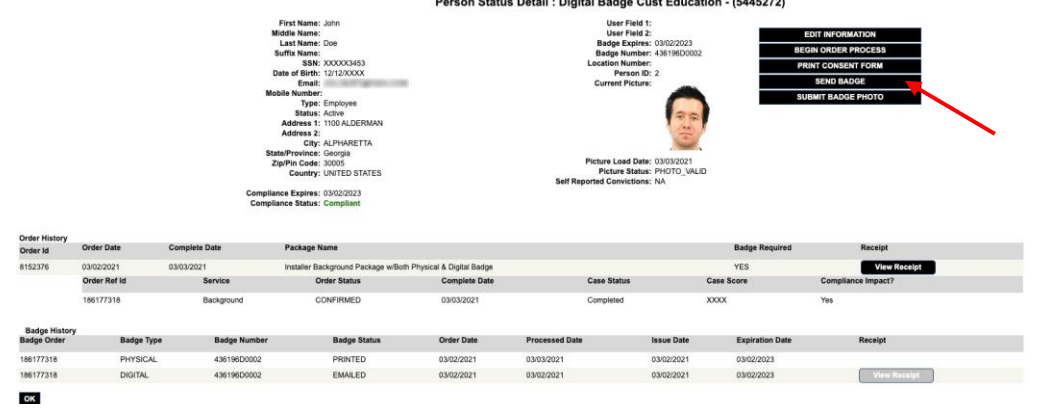

Step Two: Select the Badge Type.

| sauge type      |                                                                                                    |
|-----------------|----------------------------------------------------------------------------------------------------|
|                 | Objital Badge                                                                                                    |
|                 | Physical Badge and Digital Badge                                                                                                    |
|                 | Physical Badge                                                                                                    |
| Please Note:    |                                                                                                    |
| I. If you choo  | se a physical badge, it will be mailed to the address we have on file, and for Digital Badges we will email to the individual on the roster directly. |
| 2. Before place | ing your order, please make sure your address is updated.                                                                                             |
| 3. Processing   | time which includes mail delivery time, is 5-7 business days.                                                                                         |
| 4. Before sub   | mitting, please review and ensure you have a valid Badge Photo on the file.                                                                           |

**Step Three:** A confirmation of the order displays the badge order. If a digital badge was included in the order, the individual will receive an automatic email with the URL link to download the digital badge.

**Note:** The digital badge can be printed if a hard copy is required.

| Badge Order Confirmation  | Badge Order Confirmation<br>Subject: John,Doe<br>Service Name: Badge Order | The Digital Ba | adge link for John,Doe was successfully sent |
|---------------------------|----------------------------------------------------------------------------|----------------|----------------------------------------------|
|                           | Subject: John,Doe<br>Service Name: Badge Order                             | Badge Order    | Confirmation                                 |
| Subject: John,Doe         | Service Name: Badge Order                                                  | Subject: Joh   | n,Doe                                        |
| Service Name: Badge Order |                                                                            | Service Nam    | e: Badge Order                               |
| 01                        |                                                                            | OK             |                                              |

### Terminating or Deactivating an Employee

Follow the instructions under the "Directions for Ordering a Background & Badge Package" section to locate the person to be inactivated.

Once the person has been located, follow these instructions to inactivate the background.

Step One: From Person Status Detail select 'Edit Information'

|            |                  | First Name: J.<br>Bliddle Hame:<br>Losi Name: D<br>Suffix Name:<br>Stift: 0<br>Dote of Birth: 0<br>Type: E<br>Stutus: A<br>Address 1:<br>Address 2:<br>City: Al<br>State: 6<br>Zito Code: 3 | Person status pe                            | User Field 1:<br>User Field 2:<br>Beight Mark 2:<br>Beight Mundfer:<br>December Mundfer:<br>December Mundfer:<br>Person ID: 54<br>Current Picture:<br>Picture Lod Date:<br>Picture Lod Date:<br>Picture Saletus:<br>eff Reported Condicions: | (287734)                                    | MATION<br>PROCESS<br>INT FORM<br>E PHOTO |  |
|------------|------------------|----------------------------------------------------------------------------------------------------|---------------------------------------------|----------------------------------------------------------------------------------------------------|---------------------------------------------|------------------------------------------|--|
| Order Hist | ry<br>Order Date | Compliance Expires: 00<br>Compliance Status: N<br>Complete Dete                                                                                                    | v15/2313<br>va Compliant<br>Package Nar     | ne Compli                                                                                                    | ance Impact f                               | Sadge Required                           |  |
| 152321     | 12/03/2010       |                                                                                                    | COL Driver Plus Drug Test                   | Yes                                                                                                    | NO                                          |                                          |  |
|            | Order Refid      | Service                                                                                                    | Order Status                                | Complete Date                                                                                                    | Case Status                                 | Case Score                               |  |
|            | 2550286          | Background<br>Drug Testing                                                                                                    | Submitted<br>Order Expired/Donor No<br>Show | 12.07/2010                                                                                                    | Submitted<br>Order Expired/Doner No<br>Show | XOOX<br>XOOX                             |  |

Step Two: Click the arrow next to "Active Status" to display a list of possible statuses.

|                    | Person Information : ABC Contractor                                         |
|--------------------|-----------------------------------------------------------------------------|
| * First Name       | leeu                                                                        |
| Middle Name        |                                                                             |
| * Last Name        | Doe                                                                         |
| Suffix Name        |                                                                             |
| * S.SN             | XXXXX55555 (Numbers Only, Tax ID's will not be accepted - SSN enly)         |
| * Date of Birth    | 01.01/COOK (mm/ddlyyy)                                                      |
| * Type             | Employee 💌                                                                  |
| User Field 1       |                                                                             |
| User Field 2       |                                                                             |
| * Active Status    | Active 📝 ≼                                                                  |
| Date Terminated    |                                                                             |
|                    | Current Address                                                             |
| * Country          | United States of America V                                                  |
| * Address 1        | 123 Mari Street                                                             |
| Address 2          |                                                                             |
| * City             | Atanto                                                                      |
| * State            | Georgia 🗸                                                                   |
| * Zip Code         | 30303 -                                                                     |
| * Vendor Locations | Corporate - Corporate - Corporate - 1000 Alderman Drive Apharetta, GA-30000 |
|                    |                                                                             |
|                    |                                                                             |
| SAVE CANCEL        |                                                                             |

Step Three: Click on the new status for this person. If terminating, enter the termination date.

**Step Four:** Click '**SAVE**' to complete the status change. (Click CANCEL to cancel the status change and return to the Person Status Detail page).

## Directions for VBU 'Lowe's Issued Vendor Number'

VBU 'Lowes Issued Vendor Number' field is displayed in the Person Details page. To modify the VBU you will need to locate the record under the *People Search* tab.

**Step One:** User can enter or update the VBU field by clicking on the 'Edit Information' button from the *Person Status Detail page.* 

| Build Something Together' | First /                   | Advantage®                         |                  |
|---------------------------|---------------------------|------------------------------------|------------------|
| Home > Vendor > People    | > Report > Administration |                                    |                  |
|                           | Person S                  | Status Detail : Lowe's - (116532)  |                  |
| First Name:               | CHRISTOPHER JAMES         | VBU 'Lowe's Issued Vendor Number': |                  |
| Middle Name:              |                           | User Field 2:                      | EDIT INFORMATION |
| Last Name:                | HARRIS                    | Badge Expires:                     |                  |
| Suffix Name:              |                           | Badge Number:                      |                  |
| SSN:                      |                           | Location Number:                   |                  |
| Date of Birth:            | 08/18/XXXX                | Person ID: 338                     |                  |
| Email:                    | xx@xxx                    | Current Picture:                   |                  |
| Mobile Number             |                           | Picture Load Date:                 |                  |
| Type:                     | Employee                  | Picture Status:                    |                  |
| Status:                   | Active                    | Self Reported Convictions:         |                  |
| Address 1:                | 1000, Alderman Drive      |                                    |                  |
| Address 2:                |                           |                                    |                  |
| City:                     | GREENVILLE                |                                    |                  |
| State/Province:           | North Carolina            |                                    |                  |
| Zip/Pin Code:             | 27834                     |                                    |                  |
| Country:                  | UNITED STATES OF AMERICA  |                                    |                  |
| Compliance Expires:       |                           |                                    |                  |
| Compliance Status:        | Compliant                 |                                    |                  |

Step Two: Update the VBU Issueed Vendor Number and click 'Save'.

|                                                                                             |                |          | Person information ! Lowe's                              |
|---------------------------------------------------------------------------------------------|----------------|----------|----------------------------------------------------------|
|                                                                                             | Personal Info  | rmation  |                                                          |
| * Legal First Name                                                                          | CHRISTOPHER    | JAMES    |                                                          |
| * Does the candidate have a middle name and will they provide it?                           | Ves 🖲 No       |          |                                                          |
| Middle Name                                                                                 |                |          |                                                          |
| * Legal Last Name                                                                           | HARRIS         |          |                                                          |
| Suffix Name                                                                                 |                |          |                                                          |
| * Does your candidate have a Social Security Number?<br>(Required if they are a US Citizen) | 🔍 Yes 🖲 No     |          |                                                          |
| SSN                                                                                         |                |          | (Numbers Only, Tax ID's will not be accepted - SSN only) |
| *Date of Birth                                                                              | DB/18/XXXX     | (mm/dd/v | (vev)                                                    |
| Email                                                                                       | xx@xxx         |          |                                                          |
| Mobile Number                                                                               |                |          |                                                          |
| *Type                                                                                       | Employee       |          |                                                          |
| * VBU 'Lowe's Issued Vendor Number'                                                         |                |          | (Only Numeric, up to 8 Digit, if unknown contact FSM)    |
| User Field 2                                                                                |                |          |                                                          |
| "Vendor Locations                                                                           | LOC1 - 6401D - | DEFAULT  | FLOCATION- 1000, Alderman Drive Indian Trail, NC-28079 * |
| "Active Status                                                                              | Active •       |          |                                                          |
| Date Terminated                                                                             |                |          | <b>1</b>                                                 |
|                                                                                             | Current Addr   | ess      |                                                          |
| *Country                                                                                    | UNITED STATE   | S OF AME | ERICA *                                                  |
| "Address 1                                                                                  | 1000, Alderman | Drive    |                                                          |
| Address 2                                                                                   |                |          |                                                          |
| "City                                                                                       | GREENVILLE     |          |                                                          |
| * State/Province                                                                            | North Carolina |          |                                                          |
| * Zin/Din Code                                                                              | 27934          |          |                                                          |

### Directions for sales tax calculation for Credit Cards

First Advantage (FADV) enabled sales tax calculation for the orders in which payment are through credit card.

For different types of ordering in FADV, like 1) Individual contractor or Batch orders. 2) Order Replacement Batch. 3) Self Contractor registration. 4) Vendor registration, customers need to pay the service charge along with the sales tax imposed by different states in United States.

The system automatically calculates sales tax based on the states (US) which order belongs and charge the customer if the payment is via Credit Card. To view the tax amount for the order:

Step One: User clicks on the Begin Order Process' under Person Status Detail page.

| Let's Build Something Together" |                                                 | First Advantage®               |
|---------------------------------|-------------------------------------------------|--------------------------------|
| > Vendor > Peigde > Report      | > Adventiselle                                  | Technical                      |
| Per                             | son Status Detail : Lowes Type I Installer Vend | lor - (55675)                  |
| first Name: John                | Maar Fault 1.                                   |                                |
| Michille Kanther: A             | Unar Field 2:                                   | LOIT RECORDATION               |
| Last Name: Cov                  | Balge Express                                   | IN GIN CHECK PROCE 55          |
| Softe Name                      | Inter surface                                   | Address of Carol Burry & Calor |
| Sole Annotate                   | Location Bandwit                                | Page Constant Const            |
| frame investory                 | Person D: 2                                     | SLIEBET EADGE PHOTO            |
| Shahar Action                   | Current Politare                                |                                |
| Address T                       | Police Lood Date:                               |                                |
| Address 2                       | Factor states                                   |                                |
| City: Abriantia                 | See Address Conversions                         |                                |
| State: CA                       |                                                 |                                |
| Zip Code: 34900                 |                                                 |                                |
| Country: US                     |                                                 |                                |
| Constants Patient Control       |                                                 |                                |

**Step Two:** Select the package in Order Detail page.

**Step Three:** User is navigated to Paymentpage.

- When User selects credit card option then the Taxes value is displayed.
- Taxes Value varies based on the different states of US.
- Tax amount and its instructions are displayed in Payment page.

| Let's Build Something Together'     | ≻Order                                        | > Repo                            | nt >                      | Administrat   | F            | irst /        | Adva          | ntag       | e®      |  |
|-------------------------------------|-----------------------------------------------|-----------------------------------|---------------------------|---------------|--------------|---------------|---------------|------------|---------|--|
|                                     |                                               |                                   |                           |               |              |               |               |            |         |  |
|                                     | Pay                                           | ment Det                          | ail : uni                 | ijudy1        |              |               |               |            |         |  |
| ase enter your method of payment be | low:                                          |                                   |                           |               |              |               |               |            |         |  |
| Service Name :                      | NewTestPackage                                |                                   |                           |               |              |               |               |            |         |  |
| Total                               | \$ 55.00                                      |                                   |                           |               |              |               |               |            |         |  |
| Order Total                         | \$ 55.00                                      |                                   |                           |               |              |               |               |            |         |  |
| Taxes :                             | \$ 0.00                                       |                                   |                           |               |              |               |               |            |         |  |
| * Payment Meth                      | od(s) Credit Card                             |                                   | ्य                        | 3             |              |               |               |            |         |  |
| * Card Type                         | Select                                        |                                   | *                         |               |              |               |               |            |         |  |
| * Card Number                       |                                               |                                   |                           |               |              |               |               |            |         |  |
| * CSC Number                        |                                               |                                   |                           |               |              |               |               |            |         |  |
|                                     | The CSC (Credit Sec                           | urity Code) is a                  | a 3 or 4 digit            | t code found  | t on the bai | ck of the cre | dit card in t | ie signatu | ire box |  |
| * Expiration Date                   | Select - Select                               | •                                 |                           |               |              |               |               |            |         |  |
| *Re-use Credit Card?                | Select -                                      |                                   |                           |               |              |               |               |            |         |  |
|                                     | Please note: Re-use<br>not stored and will be | of credit card in<br>removed upor | nformation i<br>n logout. | is restricted | to the curr  | ent session   | Credit card   | informati  | on is   |  |

# **Customer and Technical Support Needs**

If you need assistance, please contact Customer and Technical Support at: 1-866-237-2135 XTDForceCustomerCare@fadv.com

| First Advantage CAN Help With:                                                                                                    | First Advantage CANNOT Help With:                                                                                                    |
|----------------------------------------------------------------------------------------------------|----------------------------------------------------------------------------------------------------|
| <ul> <li>Providing upload instructions</li> <li>Explaining photo requirements</li> <li>Explaining badge ordering and payment</li> <li>Locating Physical badges</li> </ul> | <ul> <li>Taking photo</li> <li>Printer troubleshooting (in the event you have an issue printing a temporary badge, contact your printer manufacturer for support)</li> </ul> |
| <ul><li>Advising how to print temporary badge</li><li>Login assistance</li></ul>                                                                                          | <ul> <li>Getting photo from camera to computer (in the event you<br/>have questions, we recommend you contact your camera<br/>manufacturer for support.)</li> </ul>          |